## Tech Tip of the Week: Innovation with Photos

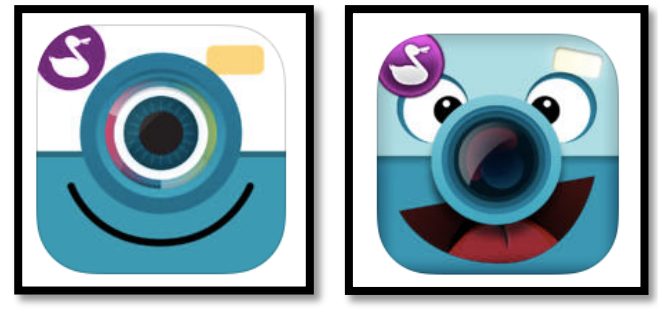

## **ChatterPix & ChatterPix Kids**

Are you looking for a way to bring new life into your classroom? Well I think I may have found something that might just help. The other day, I was going through the holler and I noticed that one school had posted something about using ChatterPix in their presentations. I remember I had downloaded the app back at the being of 2014 but like a lot of apps, I forgotten about it. But after reading the post, I wanted to find out more about it and how I could use it.

**First**, I found out there are 2 ChatterPix apps (Sorry on Apple Products, for now):

- ChatterPix Ages 13 + (Free)
  - https://itunes.apple.com/us/app/chatterpix-by-duck-duckmoose/id734038526?mt=8
- ChatterPix Kids Ages 13 and under It does restrict some of the sharing options. (Free)
  - <u>https://itunes.apple.com/us/app/chatterpix-kids-by-duck-duck/id734046126?mt=8</u>

Second, I had forgotten how easy it was to use

- Directions
  - Launch the <u>App</u>

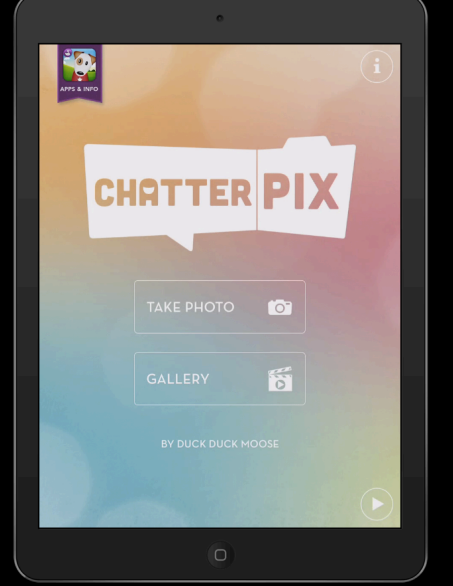

• To create a new ChatterPix, press "Take Photo"

Options for Photo

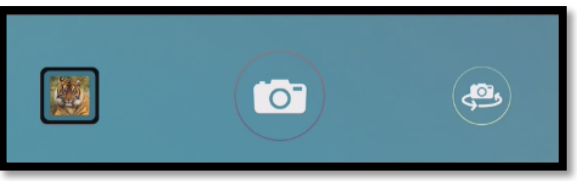

- Gallery Use photos you have already taken
- Camera Take a photo using your camera
  - Revise Camera
- Once you have your photo, press Next

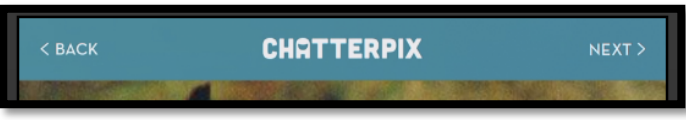

• Using your finger, drag a line segment across section you want to speak. You can redraw it, if it does not work correctly.

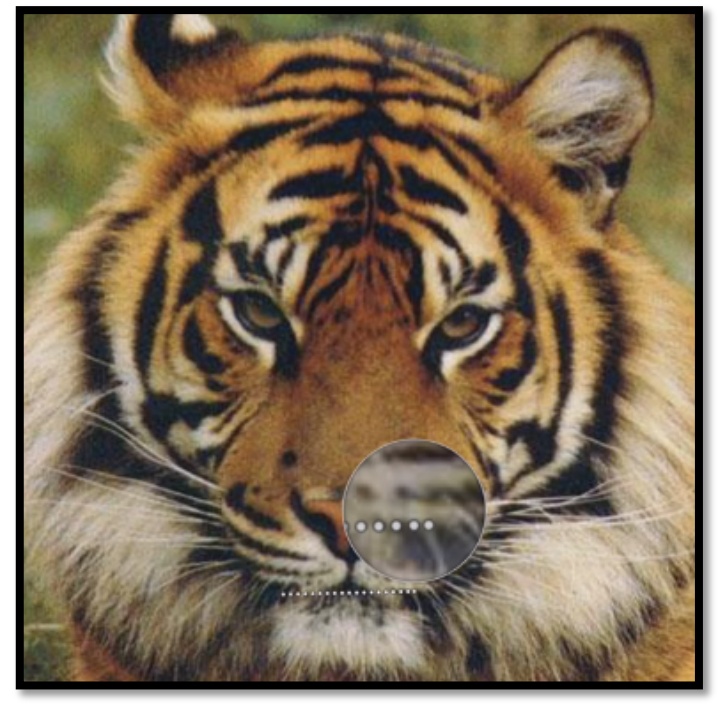

• Once completed, Press the Microphone at the bottom to record your message.

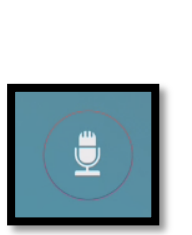

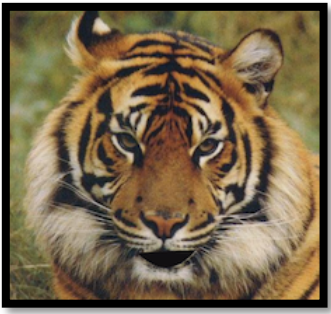

• Once your message has been recorded you can listen to it or record a new message.

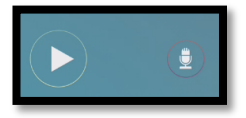

- Press Next. From here you can add Effects:
  - Change Style
  - Add Stickers
  - Add Frames
  - Add Text

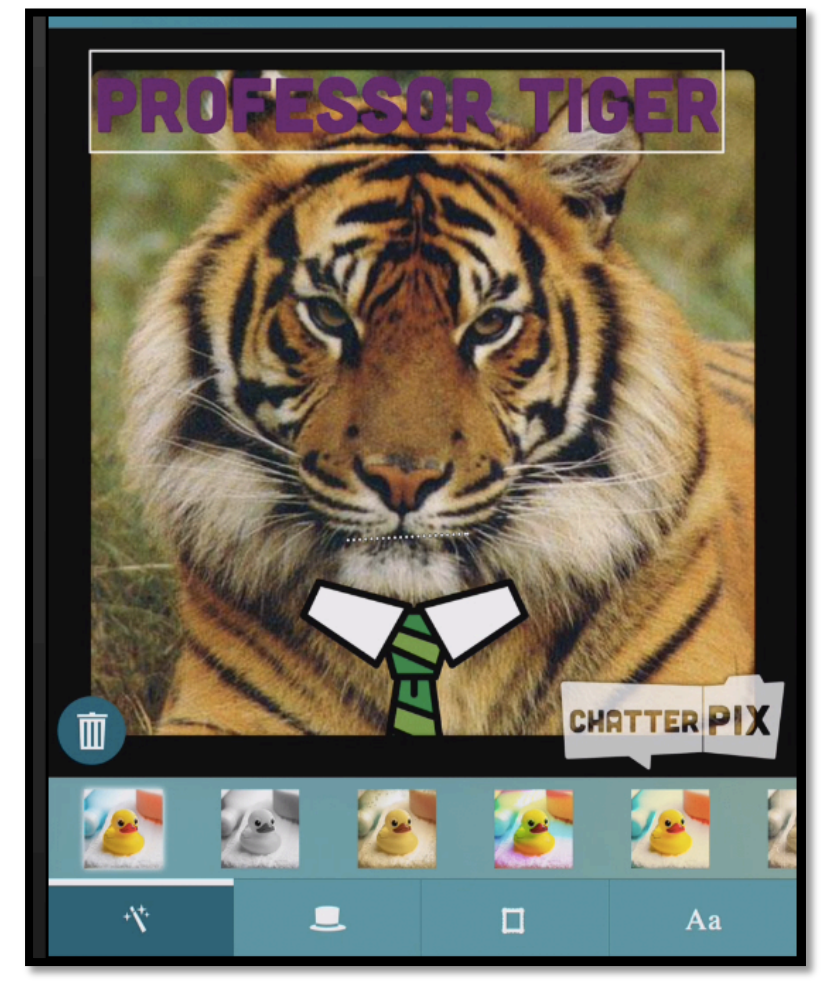

- Press Next once you are finished
- That's it, now you might want to
  - Trash it
  - Watch it
  - Share it

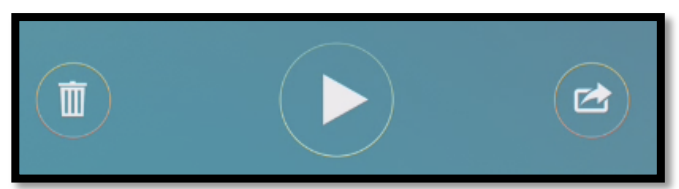

- Sharing Options
  - Email
  - Photos

- Facebook
- You Tube

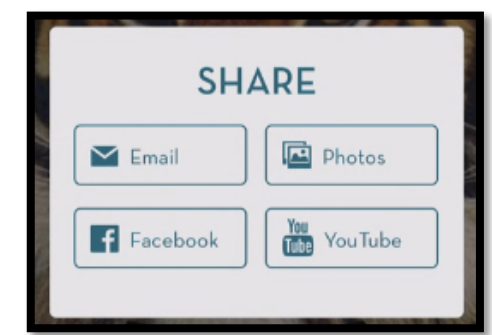

- $\circ~$  That's it.
- It just takes 5 steps:
  - 1. Take photo
  - 2. Draw line
  - 3. Record voice
  - 4. Add Effects
  - 5. Save or Share

Finally, some uses that I though of for classroom teachers:

- Animate Photos in kindergarten to help students learn how to learn their sounds and spelling
- Use photos of historical figures make speeches
- o Take photos of student art work and make them come alive
- Use QR codes to create links to the photos.
- $\circ$   $\:$  Use as to help students learn Foreign Languages.
- $\circ$   $\;$  Integrate ChatterPix videos into your iMovie
- Spice up your Presentations
- All ways a great way to get students to collaborate with each
- Don't forget that it can be used with Social Media
- Use for summarizing, retelling, and student point of views.
- Great tool for Special Education
- There are so many different ways you could integrate it into your classroom.

Some URL's of how to use ChatterPix:

- Innovation Education: <u>http://tiie.w3.uvm.edu/blog/chatterpix-in-the-classroom/</u>
- ChatterPix in the Elementary: <u>http://teachingiselementary.blogspot.com/2014/11/chatterpix-in-</u> <u>elementary-classroom.html</u>
- Miss Smith's 1<sup>st</sup> Grade: http://misssmiths1stgrade.blogspot.com/2014/04/chatterpix-kids-app.html
- Tech Tips: Celebrating Picture Book Month: http://tvstechtips.edublogs.org/tag/chatterpix-kids/
- Lockhart Elementary School ST4 Kindergarten Media Projects (Samples Creations): <u>http://www.lockhartes.com/kindergarten-media-projects.html</u>